#### <u>目次へ戻る</u>

明日をひらく都市 OPEN×PIONEER YOKOHAMA

# Ⅲ 事務処理編

- 12 資器材等の予約方法
- (I) 予防広報資機材 (DVD以外) の予約について
  - ア デスクネッツから予約します。トップ画面から「設備予約」を選択します。

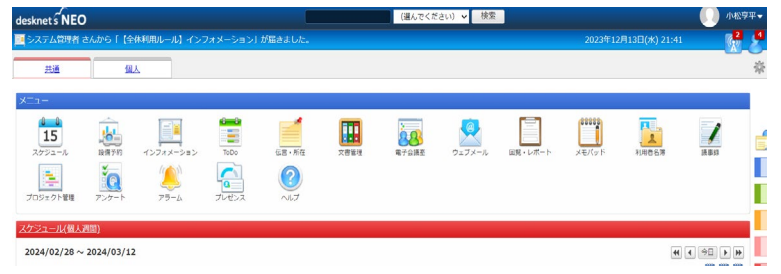

イ 設備予約画面から「設備グループ選択」をクリックします。

| 🔁 設備予約                                                           |                           |              |         |       | 設備群1日       | 登備群週間 🐥      |
|------------------------------------------------------------------|---------------------------|--------------|---------|-------|-------------|--------------|
| 2023年12月20日(水) ~ 2023年12月                                        | 26日(火)                    |              | ▶ 2さ状況検 | 索     | 全1774件 👻 1/ | 18 📢 🖌 🕨     |
| 設備グループ選択 (参照できるす^                                                | 設備グループ選択 (参照できるすべて) 印刷▼ C |              |         |       |             |              |
| 設備名 20(小)                                                        | <u>21(杰)</u>              | <u>22(金)</u> | 23(土)   | 24(日) | 25(月)       | <u>26(火)</u> |
| - <u>LA103.</u><br>田間壁と人様<br>二 第 第<br>- <u>LA104.</u><br>公士の美別創業 |                           |              |         |       |             |              |
| 1 7 31                                                           |                           |              |         |       |             |              |
| □_ <u></u><br>落般放運動の歩<br><u>み</u> 人間は難…                          |                           |              |         |       |             |              |

# Ⅲ 事務処理編

明日をひらく都市 OPEN × PIONEER YOKOHAMA

ウ「設備グループ選択」から「消防局」左横の「+」印をクリックする。

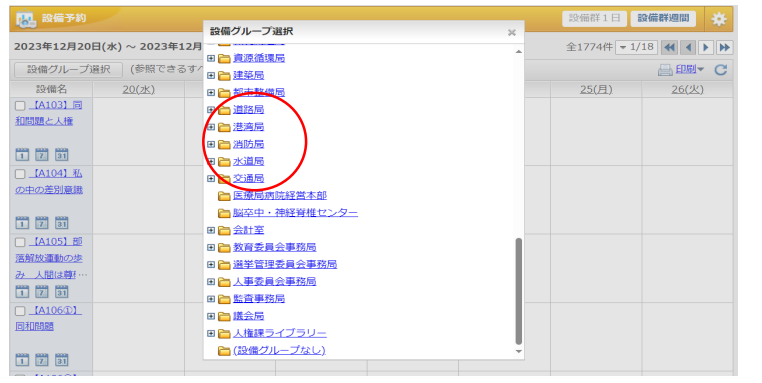

エ 「予防課」をクリックします。

| <b>前</b> . 設備予約         |                     |   | 設備群1日        | (備群週間) 😽                     |
|-------------------------|---------------------|---|--------------|------------------------------|
| 100                     | 設備グループ選択            | × |              | ~                            |
| 2023年12月20日(水)~2023年12月 | 日 🧁 消防局             |   | 全1774件 👻 1/  | 18 <b>44 4 &gt; &gt;&gt;</b> |
| 設備グループ選択 (参照できるす/       | 🛅 消防局 会議室           |   |              | ⊟ 印刷▼ C                      |
| 設備名 20(水)               | ┣┓ 消防局 打合せスペース      |   | <u>25(月)</u> | <u>26(火)</u>                 |
| (A103) 🗐                | 🛅 消防局 WEB会議/テレワーク端末 |   |              |                              |
| 和問題と人権                  | 一 消防局 駐車場           |   |              |                              |
|                         | 🛅 消防局 公用車           |   |              |                              |
| 1 7 31                  | ☐ 非常用消防車            |   |              |                              |
| 【A104】私                 | ≧ 非常用救急車            |   |              |                              |
| の中の差別意識                 | 一 消防訓練センター施設予約      |   |              |                              |
|                         | □ 企画課               |   |              |                              |
| 1 7 31                  | ☐ 総務課               |   |              |                              |
| [A105] 部                | 🗁 人事課               |   |              |                              |
| 落解放運動の歩                 | Pa 451048           |   |              |                              |
| み 人間は鄭…                 | <u> 消防団課</u>        |   |              |                              |
| 1 7 31                  | ☐ 予防課               |   |              |                              |
| [A106①]                 | 12                  |   |              |                              |
| 同利問題                    | 10.1111 第1日         |   |              |                              |

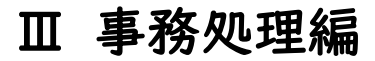

## 明日をひらく都市 OPEN × PIONEER YOKOHAMA

# オ 予約したい資機材の日時をクリックします。

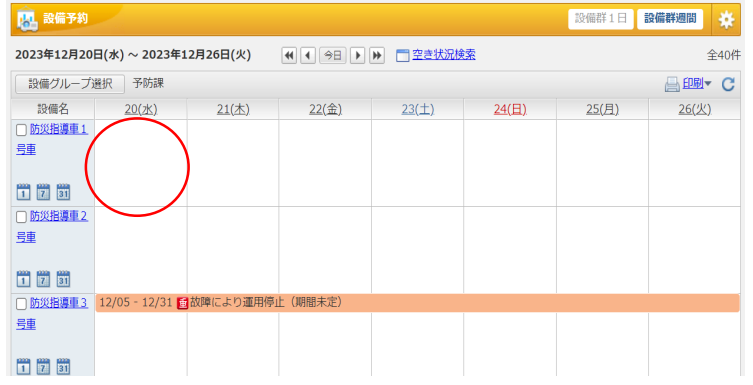

カ 予約期間、利用目的、所属を記載し、「追加」をクリックします。スケジュールに予約内容が反映されます。

| 🛃 設備予約 > 🗄                            |                                                                                                    | 設備群1日 設備群週間 | 8 |
|---------------------------------------|----------------------------------------------------------------------------------------------------|-------------|---|
| 追加 キャンセ                               | セル                                                                                                    |             |   |
| ····································· | 世語<br>定期的な予定 不定期な予定<br>不定期な予定<br>不定期な予定<br>承認依頼<br>添付 アラーム<br>アームン なし                                                                       |             |   |
| 日時                                    | : 2023/12/24 8時 > 30分 > ~ 2023/12/24 17時 > 15分 > □終日                                                                                        |             |   |
| 利用目的                                  | · ▼選択 - ○○防災フェアのため (○○当防撃)                                                                                                    |             |   |
| 利用日时                                  |                                                                                                    |             |   |
| 内容                                    |                                                                                                    |             |   |
| 内容                                    |                                                                                                    |             |   |
| 内容                                    |                                                                                                    |             |   |
| 内容                                    | · ・ ・ ・ ・ ・ ・ ・ ・ ・ ・ ・ ・ ・ ・ ・ ・ ・ ・ ・                                                                                                    |             |   |
| ************************************  | <ul> <li>・ Val COMPSISION (COMPSIS)</li> <li>: 回係予定 □ 日東要 □ / スフラグ</li> <li>: すべてのユーザー</li> </ul>                                           |             |   |
| 内容<br>オプション<br>閲覧先                    | <ul> <li>マムK ■ COMPUTIONS (COMPUT)</li> <li>: ■ 回告予定 ■ 日本要 □ ▲フラグ</li> <li>: <u>すべてのユーザー</u></li> <li>※ 参照他のあるすべてのユーザーから問題を許可する。</li> </ul> |             |   |

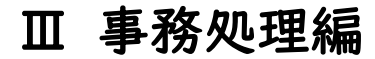

キ スケジュールに予約内容が、記載され、予約が確定します。

| 🔝 設備予約                                                                                                    |                                             |              |            |                           |              | 設備群1日        | 设備群週間 |      |
|----------------------------------------------------------------------------------------------------|---------------------------------------------|--------------|------------|---------------------------|--------------|--------------|-------|------|
| 2023年12月24日                                                                                                    | 日(日) ~ 2023年12                              | 月30日(土)      | 4 4 98 F F | <ul> <li>空き状況検</li> </ul> | ž:           |              |       | 全40件 |
| 設備グループ派                                                                                                    | il 予防課                                      |              |            |                           |              |              |       | C    |
| 設備名                                                                                                    | 24(日)                                       | <u>25(月)</u> | 26(火)      | <u>27(水)</u>              | <u>28(木)</u> | <u>29(金)</u> | 30(±  | 2    |
| <ul> <li>         ・         が災脳連邦         <ul> <li>               が災脳連邦               </li> <li></li></ul></li></ul> | 08:30 - 17:15<br>○ 防災フェアの<br>ため (○ 消防<br>署) | )            |            |                           |              |              |       |      |
| D 防災指導車2.<br>号車                                                                                                    | $\smile$                                    |              |            |                           |              |              |       |      |
| 1 7 31                                                                                                    |                                             |              |            |                           |              |              |       |      |
| □ 防災指導車3<br>当車                                                                                                    |                                             |              |            |                           |              |              |       |      |
| 1 7 31                                                                                                    |                                             |              |            |                           |              |              |       |      |
| □ 防災指導車4                                                                                                    |                                             |              |            |                           |              |              |       |      |

予約後は予防課へ資機材の受け取りをお願いします。受渡の際にはデスクネッツの予約状況を確認します。 ※ 防災指導車については、予約した所属で対応してください。(防災指導車の使用マニュアルはAINET>予防のトビラ>防災指導車 関係に掲載しています)

(2) 資機材一覧

| 防災指導車(1号車)     | 消火体験装置A         | 119番装置        |
|----------------|-----------------|---------------|
| 防災指導車(2号車)     | 消火体験装置B         | 子ども防火衣A(消防隊)  |
| 防災指導車(3号車)     | 訓練用消火栓1号        | 子ども防火衣B(SR仕様) |
| 防災指導車(4号車)     | 訓練用消火栓2号        | 子ども防火衣C(SR仕様) |
| 救急隊ハマくん        | 消防隊ハマくん(2号)     | 子ども防カ衣D(消防隊)  |
| 救助隊ハマくん        | 消防隊ハマくん(3号)     | 子ども防火衣E(SR仕様) |
| 消防隊ハマくん(1号)    | 写真パネル(No1~No40) | 子ども防火衣F(SR仕様) |
| 感震ブレーカー展示用デモ機① | 感震ブレーカー展示用デモ機②  | 子ども防火衣G(SR仕様) |
| 感震ブレーカー展示用デモ機③ | なまずの学校          | けしてケロポン       |
| たすけてケロゾー!①     | たすけてケロゾー!②      | ごめんな~マズッタ①    |
| ガチャポン①         | ガチャポン②          | ガチャポン③        |
| ガチャポン④         |                 |               |

Ⅲ 事務処理編

### 明日をひらく都市 OPEN×PIONEER YOKOHAMA

(3) DVDの予約方法についてア AINETのトップページからコースの「予防のトビラ」を選択します。

| 【ナレッジ】 日本語 (ja) - |                            |                 | あなたはログインしていません。(ロク- |
|-------------------|----------------------------|-----------------|---------------------|
|                   | 新型コロナウイルス感染症対策業務支援コース      | <b>E</b> (i)    |                     |
|                   | →予防                        |                 |                     |
| (                 | ◎ 予防のトビラ                   |                 |                     |
|                   | や 資源コース                    | ₽ ①             |                     |
|                   | ⑤ 防災センターの部屋                | <b>2</b> 🗗 🛈    |                     |
|                   | ②【危険物】危険物保安メニュー(事故ゼロへのロード) | <b>1</b> 🗗 🛈    |                     |
|                   | →人事・厚生                     |                 |                     |
|                   | 💱 育児休業支援ツール「育児のトビラ」        | <b>L</b> 🗗 🛈    |                     |
|                   | ♥ 受動喫煙対策                   | ٠ 🔔             |                     |
|                   | ② 超過動務編成時係                 | ۵ 💄             |                     |
|                   | ②  寺子屋ANNEX                | <b>L</b> [+ ()  |                     |
|                   | ◎ ☆人事課からの情報                | <b>1</b> 🗗 🛈    |                     |
|                   | ◆ 被服務係                     | <b>L</b> (+ ()) |                     |

# イトピック3予防広報関係の「予防広報ビデオレンタル」をクリックします。

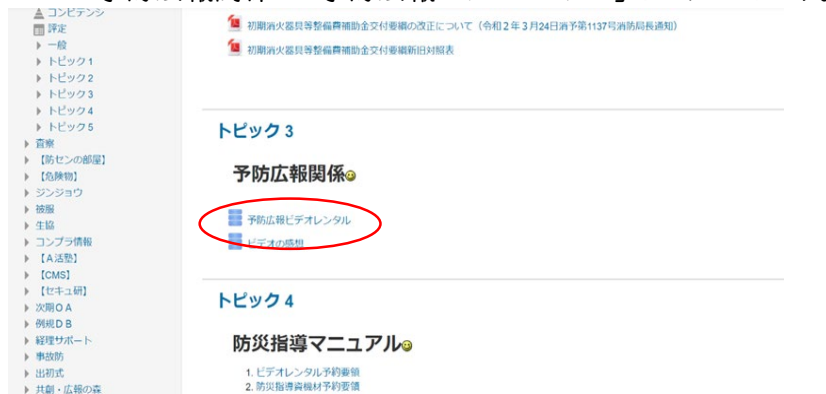

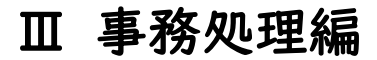

### 明日をひらく都市 OPEN×PIONEER YOKOHAMA

# ウ 予約したいDVDをクリックします。

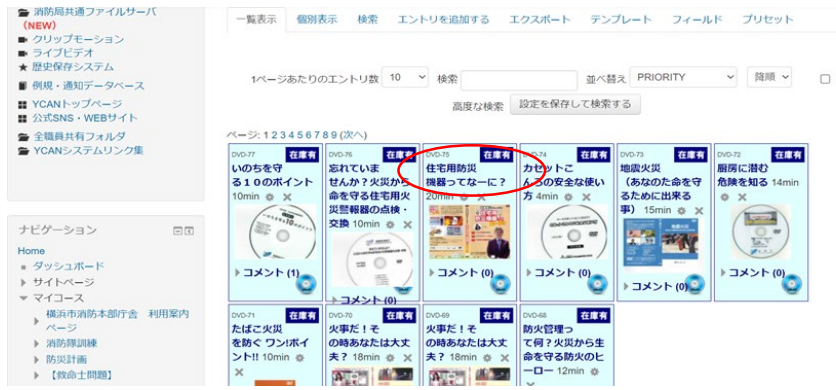

エ コメント欄に借用期間、利用目的、利用所属を記載し、「コメントを保存する」クリックすると、予約が完了します。

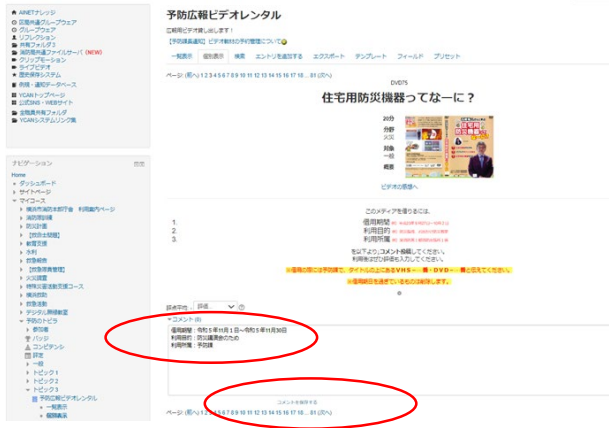

明日をひらく都市 OPEN×PIONEER YOKOHAMA

オ「貸出中」の場合は、予約できません。「在庫有」の場合は予約できます。

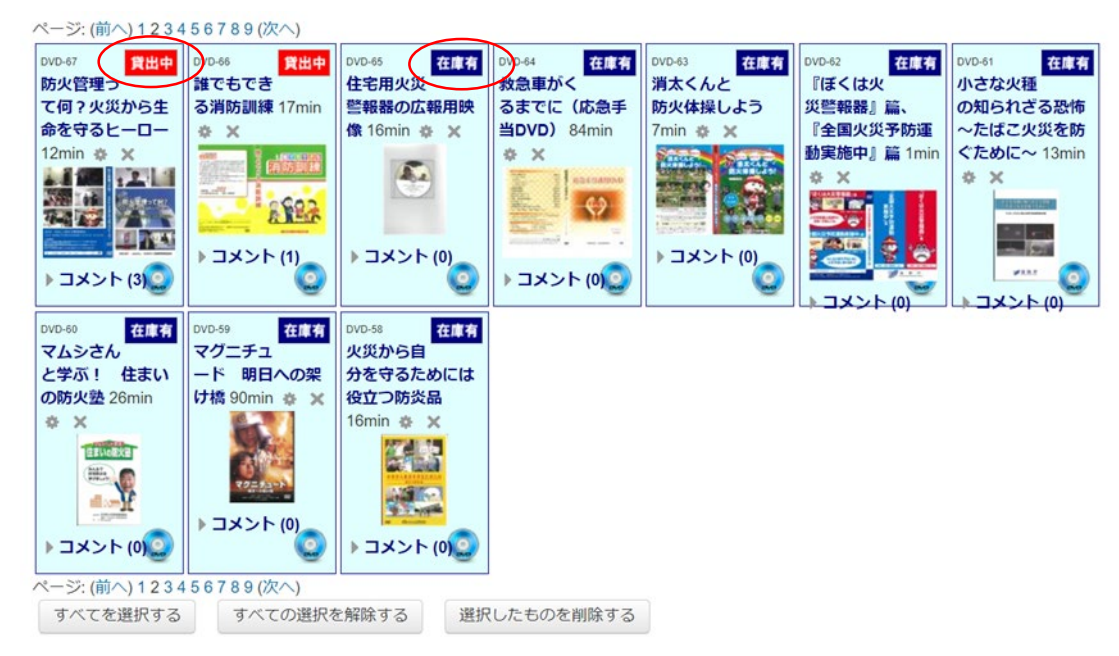

予約後は予防課へ資機材の受け取りをお願いします。受渡の際にはAINETの予約状況を確認します。 貸出が出来るDVDの種類については、AINETを確認してください。

# Ⅲ 事務処理編

### 明日をひらく都市 OPEN×PIONEER YOKOHAMA

(4) 横浜市民防災センターの予約方法について
 ○体験ツアー(毎時30分に開始します)
 予約受付期間・・・来館希望日の6カ月前~当日まで
 利用人数・・・」~60人

○体験プログラム

予約受付期間・・・来館希望日の6カ月前から1週間前まで 利用人数・・・5人以上

※なお、内容によって利用可能人数の上限が異なります。 | 度で体験できるのは最大で2種類までです。

# 〈予約方法〉

| <ol> <li>予約システムで予約</li> <li>申込みフォーム(外部サイト):<u>https://reserva.be/yokohamafirel19</u></li> </ol>                              | ② 電話で予約(045-411-0119)<br>次の内容をお伝えください                                                                                            |
|----------------------------------------------------------------------------------------------------|----------------------------------------------------------------------------------------------------|
| <ul> <li>(注意)</li> <li>・申込時点で予約完了ではありません。</li> <li>・予約の可否については、後日担当者よりご連絡いたします。</li> <li>・折り返しのご連絡に、数日かかる場合があります。</li> </ul> | <ol> <li>予約希望日</li> <li>希望する体験メニュー</li> <li>利用希望人数</li> <li>名前(団体の場合は団体名及び代表者の名前)、連絡先</li> <li>その他(施設利用に際し、伝えておきたいこと)</li> </ol> |
|                                                                                                    | 受付時間:開館日の9時15分~17時00分                                                                                                    |